# **Renewing Access to a Product**

### Log in to the User Access System

https://useraccess.nhsnss.scot.nhs.uk/

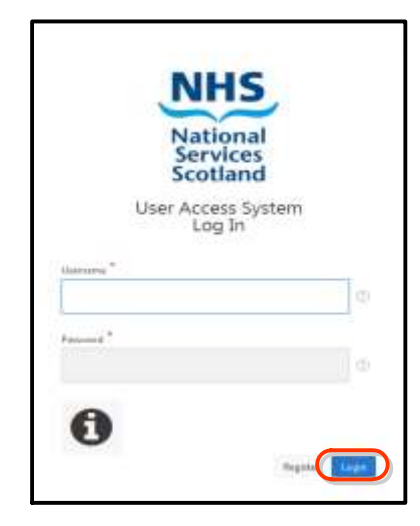

## 1. In the 'HOME' page, look for the 'RENEW ACCESS' tab.

If you have a Product that requires renewal, it will be found here. A number within brackets, (in this case (1)), indicates how many Products require renewal.

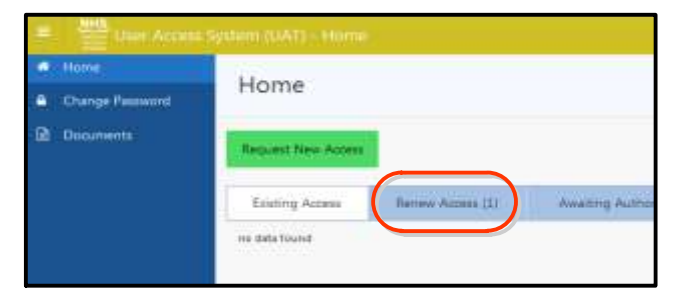

### 2.

When you click on the 'RENEW ACCESS' tab, it will take you to this page, where you can see, which Products require action. To do this, look for and click on, the 'Clock' icon.

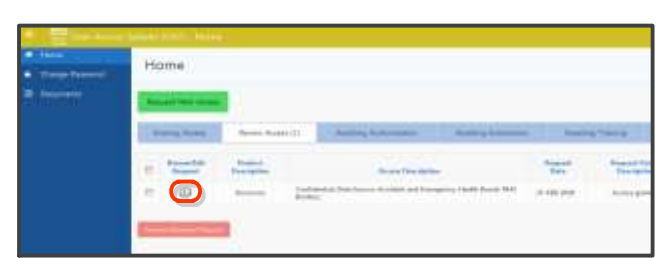

### 3.

You will be taken to this page, which contains all of settings for your current access.

Check all of the details, to ensure that they are still relevant.

Data Mart Products will allow you to make changes, before you submit the renewal request.

Tableau Products do not allow changes to be made and require you to remove your access and reapply, requesting whatever level of access you require.

| 🖓 🔤 Unior Accord Springer (1975) - Balander Jones                                                                                                    |                               |                                                            |      |                |
|----------------------------------------------------------------------------------------------------|-------------------------------|------------------------------------------------------------|------|----------------|
| kundeper i 🛛                                                                                                    |                               |                                                            |      |                |
| here to a <sup>2</sup><br>System of the second second se | Car Typ Take *                |                                                            |      |                |
| Series and the second second                                                                                                    | Gen Yapi (1994)<br>Seri Sanan |                                                            |      |                |
| Ramon Re Access <sup>10</sup><br>Transmission and the second                                                                                                    | 1.0                           |                                                            |      |                |
| Samp<br>Hanney                                                                                                    |                               |                                                            |      |                |
| Tamphani<br>Con Ris D                                                                                                    | tanglood"<br>Also Silo - C    | Training Type T<br>dealers retract Training resistant (10) |      |                |
| Live Manager Ortalis                                                                                                    |                               |                                                            |      |                |
| ton through freezen "                                                                                                    | 144                           | Service Managers Summers <sup>4</sup>                      | 14.0 |                |
| Line Managemetical *                                                                                                    | summer Division               |                                                            |      |                |
| Carlos (ing)                                                                                                    | second first set              |                                                            |      | and the second |
| Hanger for Tagenese Partner                                                                                                    | 8.2                           | Series 2                                                   |      |                |
| The second state of the second state of                                                                                                    | and the second second         |                                                            |      |                |

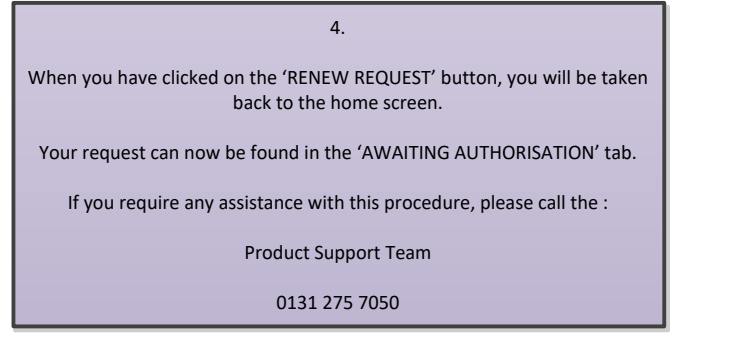

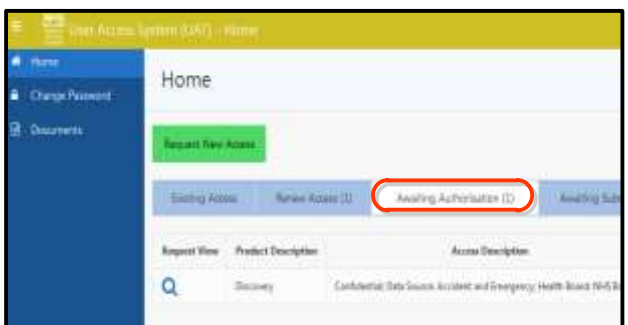